## **BNS Television Tutorial—Connecting your HDMI to the TV**

- 1. Find the TV remote (pictured at right).
- 2. Turn on the TV (you may need to get quite close for this to work).
- 3. Plug the HDMI cable from the TV into your device (users need to provide their own adapters if their device doesn't support HDMI).
- If the TV doesn't automatically display your screen, press the SOURCE button on the remote to

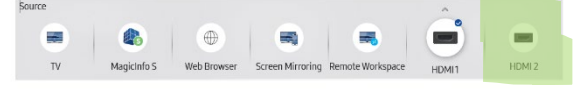

bring up the selection screen (below). Use the arrow keys on the remote to select the HDMI 2+ ports until one works. Press the Enter key on the remote (center of the arrows).

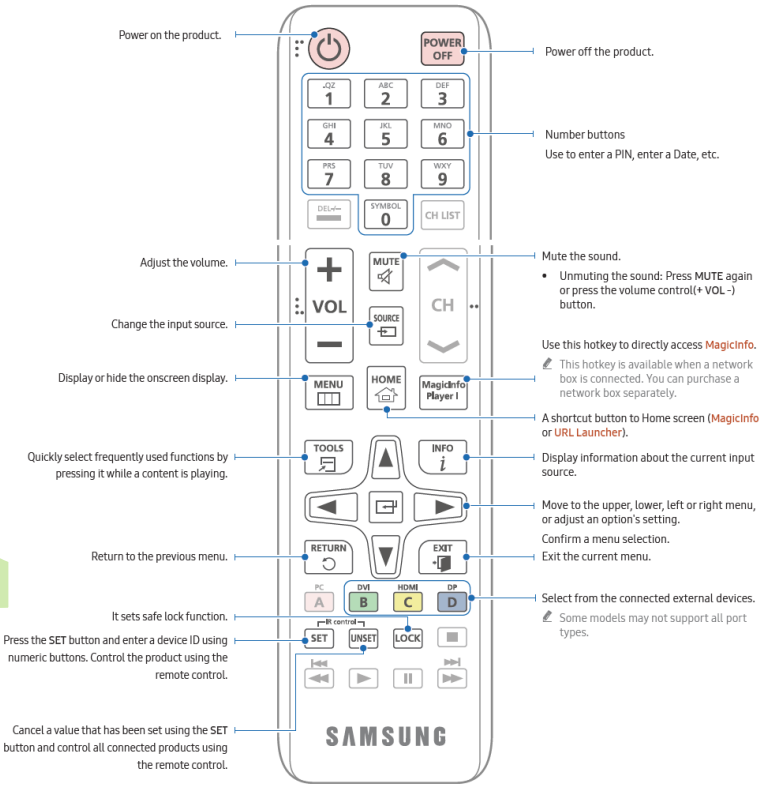

- 5. On your LAPTOP, press On your laptop, press III + P to change your display options (Duplicate, Extend, etc.).
- 6. If you aren't getting any audio through the TV,
  - a. Check that the TV volume is on & the volume is adjusted.
  - b. Check that the laptop (or app) is not on mute/too quiet.
  - c. OR connect to the room's bluetooth speaker if the teacher has provided one.
- 7. When you are done with the TV, please "POWER OFF" the device.